This file has been cleaned of potential threats.

To view the reconstructed contents, please SCROLL DOWN to next page.

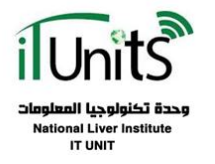

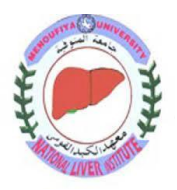

دليلك لعمل ايميل اكاديمي وكيفية التعامل معه سواء لأعضاء هيئة التدريس او طلاب الدراسات العليا أولا: - يجب ان تتأكد انه تم تسجيل بياناتك بقسم الدراسات العليا (فى حالة طالب دراسات عليا) ثانيا: - الذهاب لوحدة TT بالدور الأول المبنى الجديد

وطلب منهم الايميل الرسمي الخاص بك . - يمكنك التواصل عن طريق whats App لاحد مهندسي الوحدة .

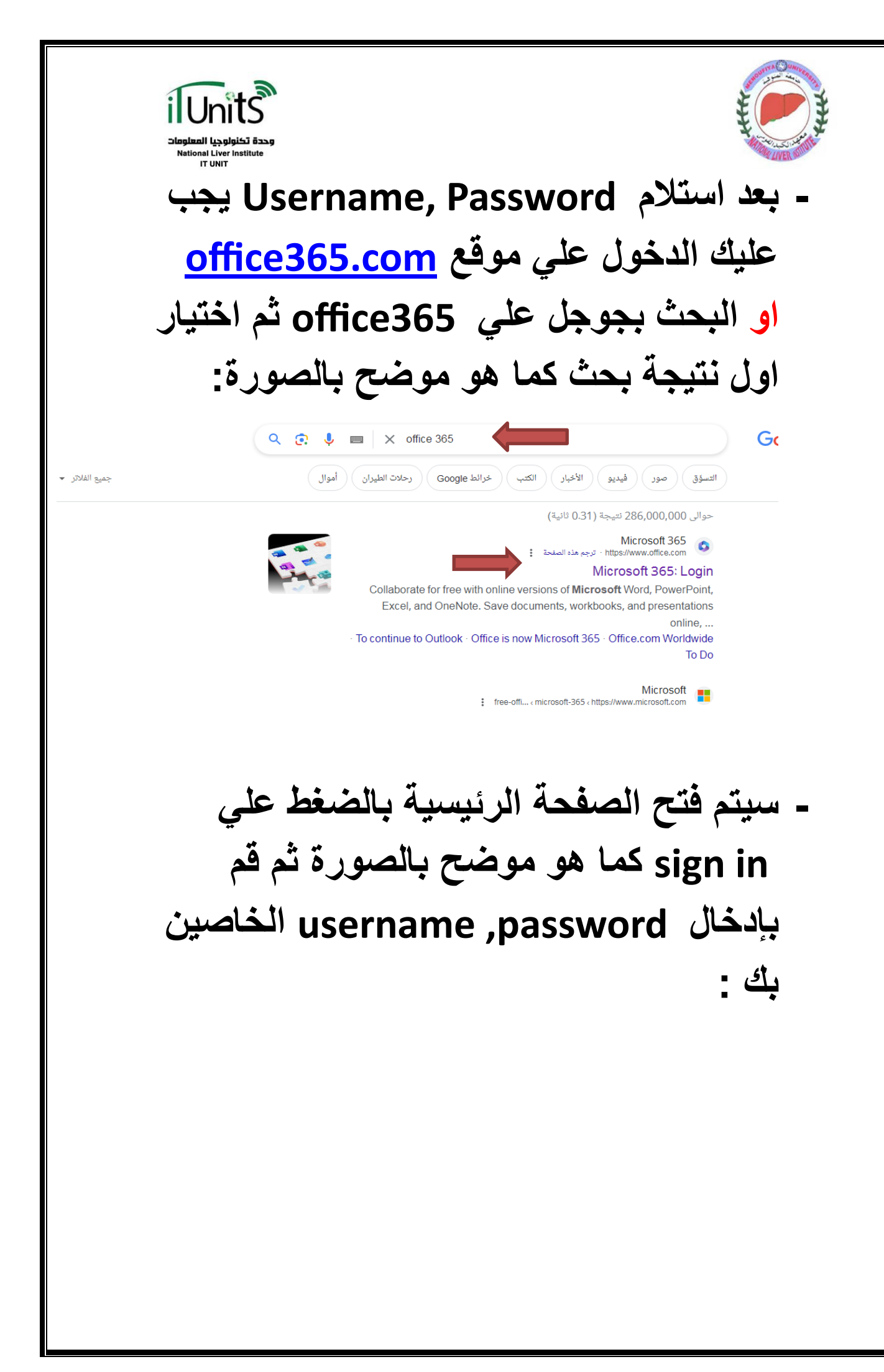

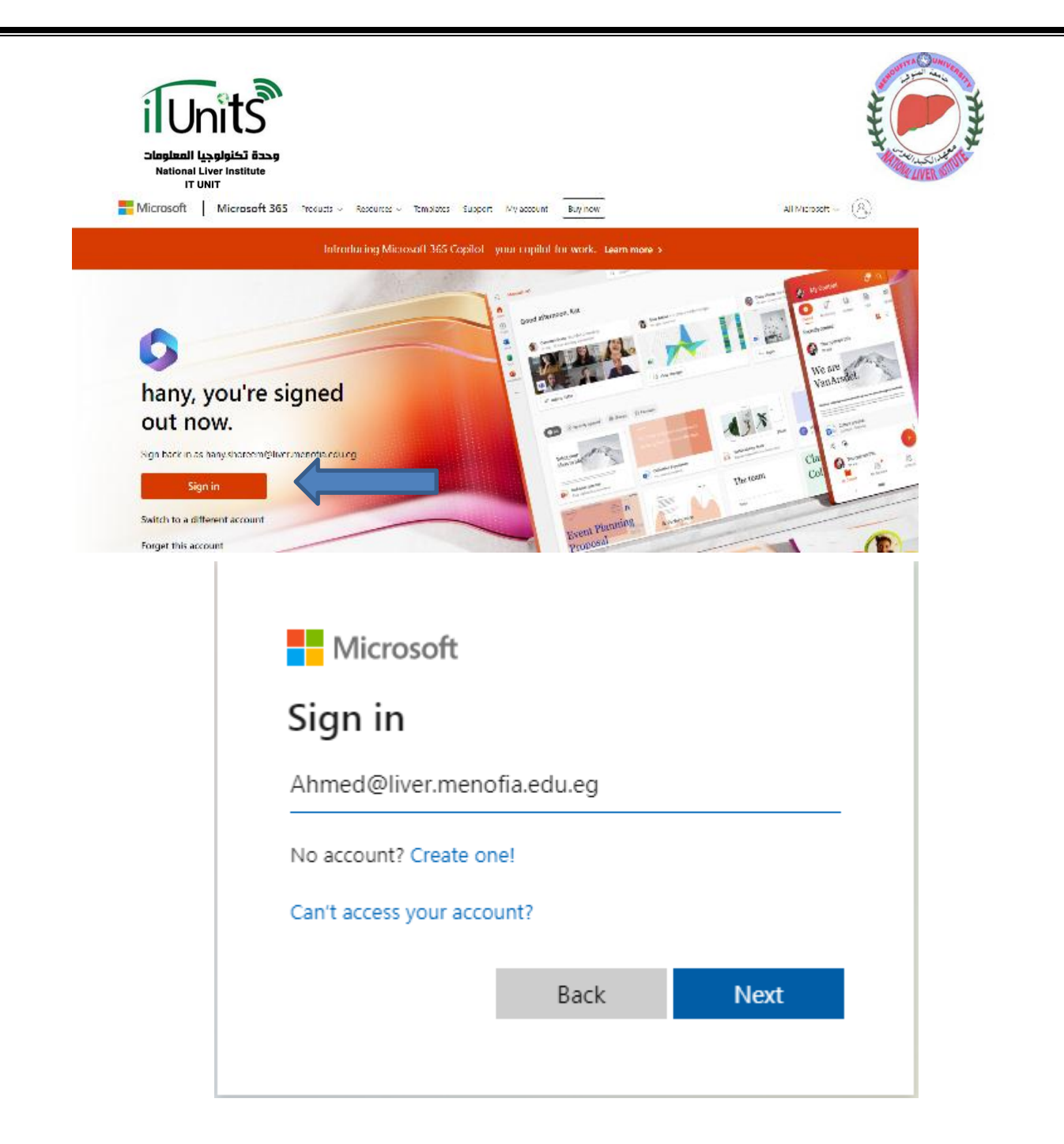

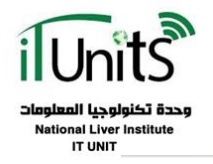

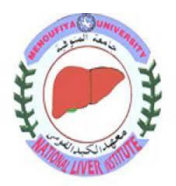

Microsoft

← co.admin@liver.menofia.edu.eg

## Enter password

Forgot my password

.....

Sign in

\*\*\*من الممكن ان يطلب منك ربط الإيميل
بالرقم المحمول الشخصي لك وهذه عملية
اختيارية يمكنك عمل skip لها ان اردت.

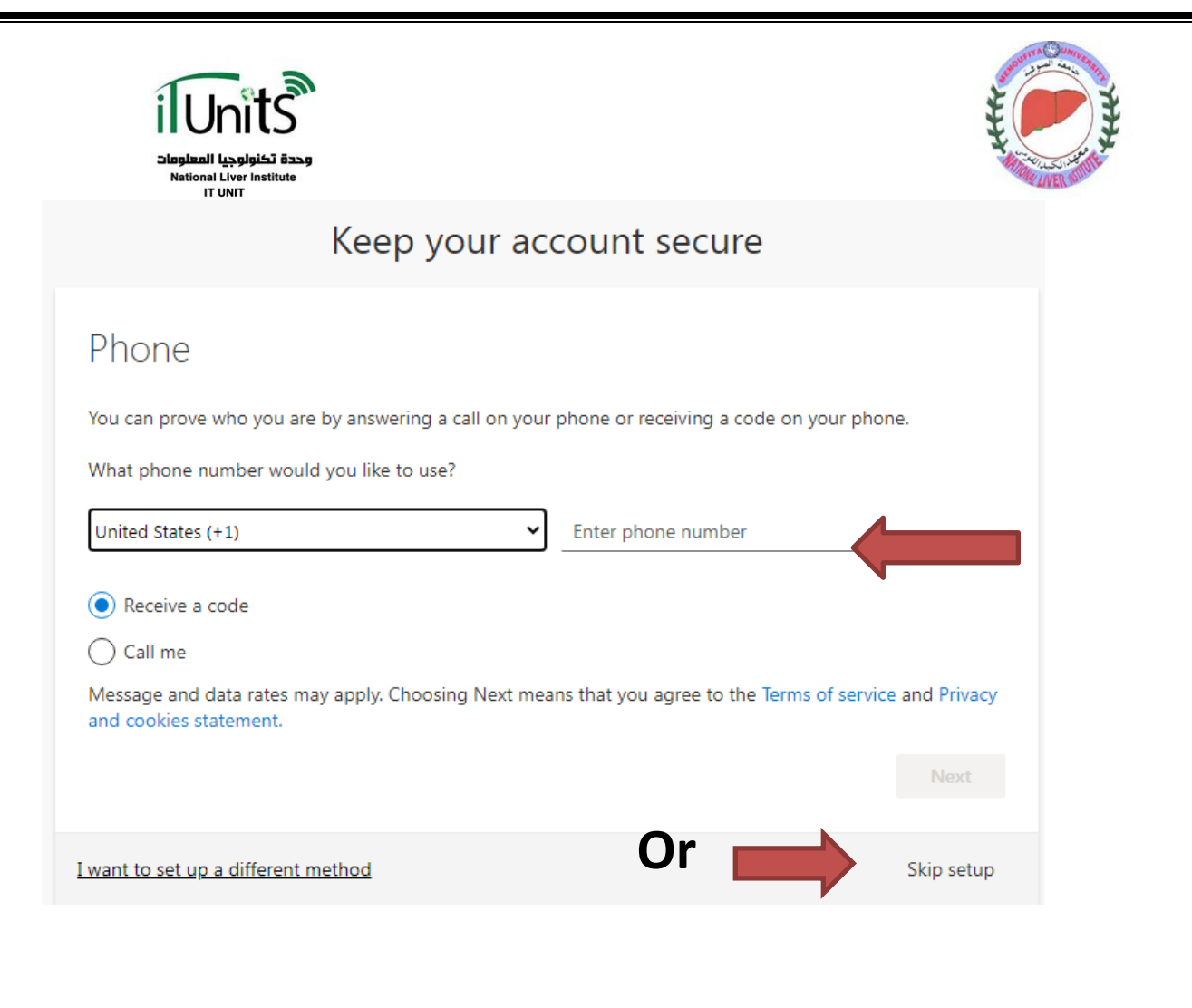

- سيتم دخولك علي صفحة Home مباشرة يمكنك تحميل office365 نسخة محدثة اصلية من هنا ان اردت:

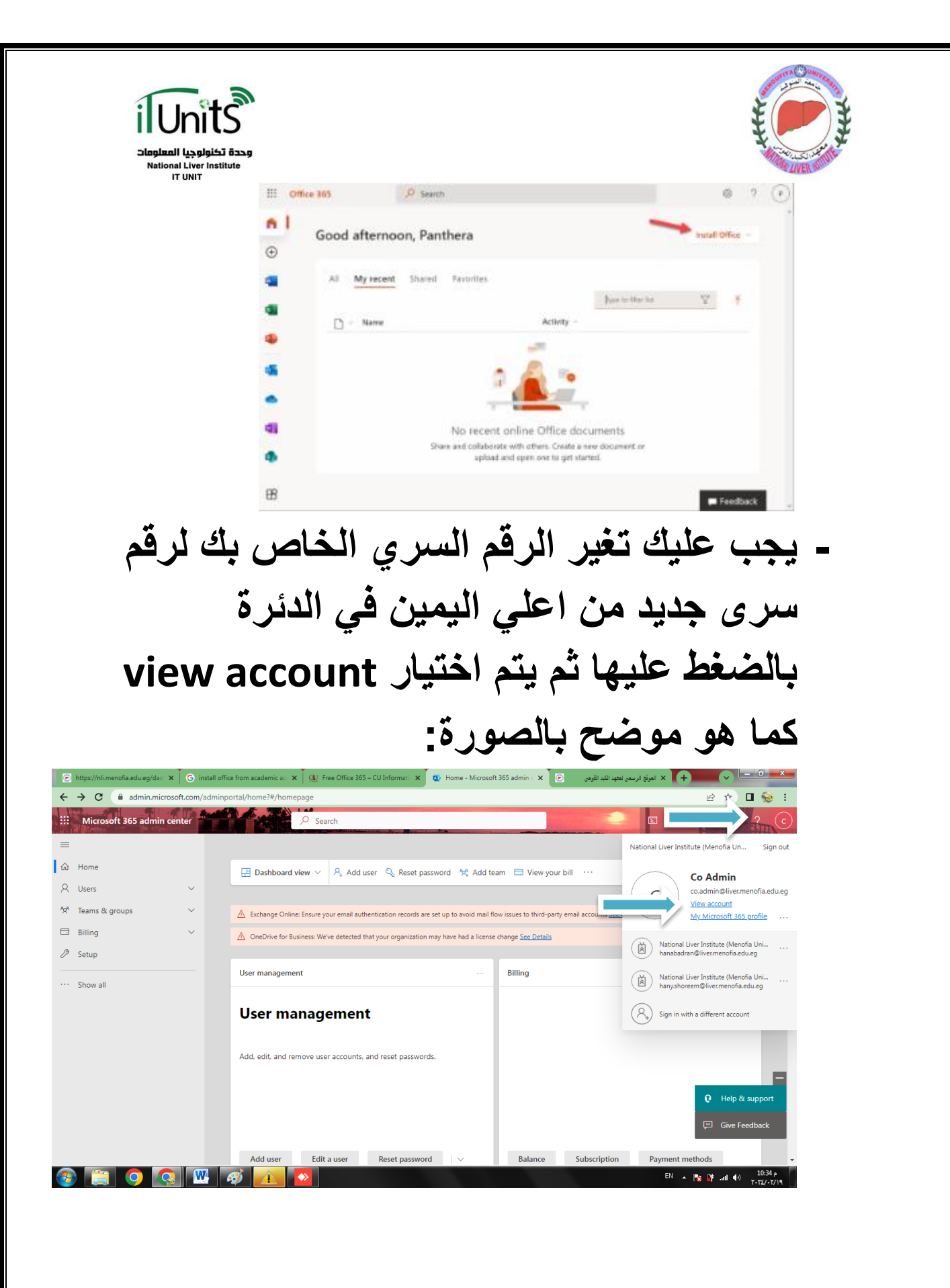

| ilunits<br>وحدة تخاولوچیا المعلوماد<br>National Liver Institute<br>IT UNIT |                                                                        |                                                  |
|----------------------------------------------------------------------------|------------------------------------------------------------------------|--------------------------------------------------|
| CA Co Admin<br>co.admin®liver.menofia.ed,                                  |                                                                        | MANAGE DEVICES >                                 |
| 8 Overview                                                                 | Sign out everywhere                                                    |                                                  |
| $\mathcal{P}_{\mathcal{P}}$ Security info                                  |                                                                        |                                                  |
| Devices                                                                    | Password                                                               | Organizations                                    |
|                                                                            |                                                                        |                                                  |
| 🖰 Organizations                                                            | C L                                                                    |                                                  |
| Settings & Privacy                                                         | Make your password stronger, or change it if<br>someone else knows it. | See all the organizations that you're a part of. |
| A My sign-ins                                                              | CHANGE PASSWORD >                                                      | MANAGE ORGANIZATIONS >                           |
| □ Office apps                                                              |                                                                        |                                                  |
| Subscriptions                                                              |                                                                        |                                                  |
| Ш Му Аррз                                                                  | Sattings & Privacy                                                     | My sign-ins                                      |

- يمكنك تغير كلمة السر (علي الايقل الرقم السري عن 8 حروف او ارقام + يحتوي علي حرف capital + حرف small)
  - يمكنك الاستفادة من جميع منتجات مثل Microsoft Teams و هكذا
  - للدخول علي الرسائل المرسلة او استقبال رسائل او ارسال رسالة جديدة يمكنك الضغط علي علي outlook علي اليسار كما هو موضح بالصورة :

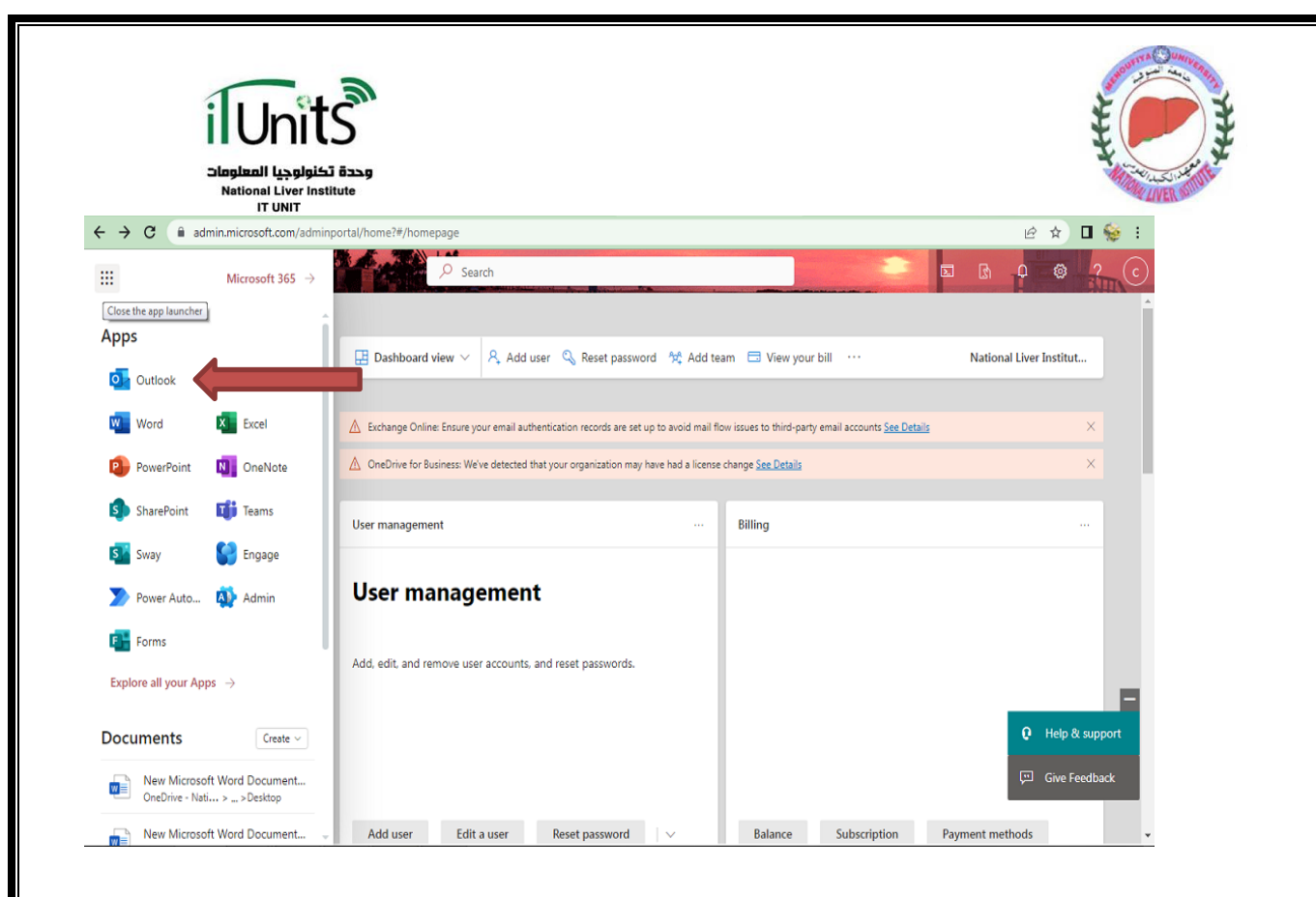

## \*سيتم تحميلك مباشرة لصفحة الايميل الخاصة بك يمكنك فحص البريد الوارد والتعامل في الايميل:

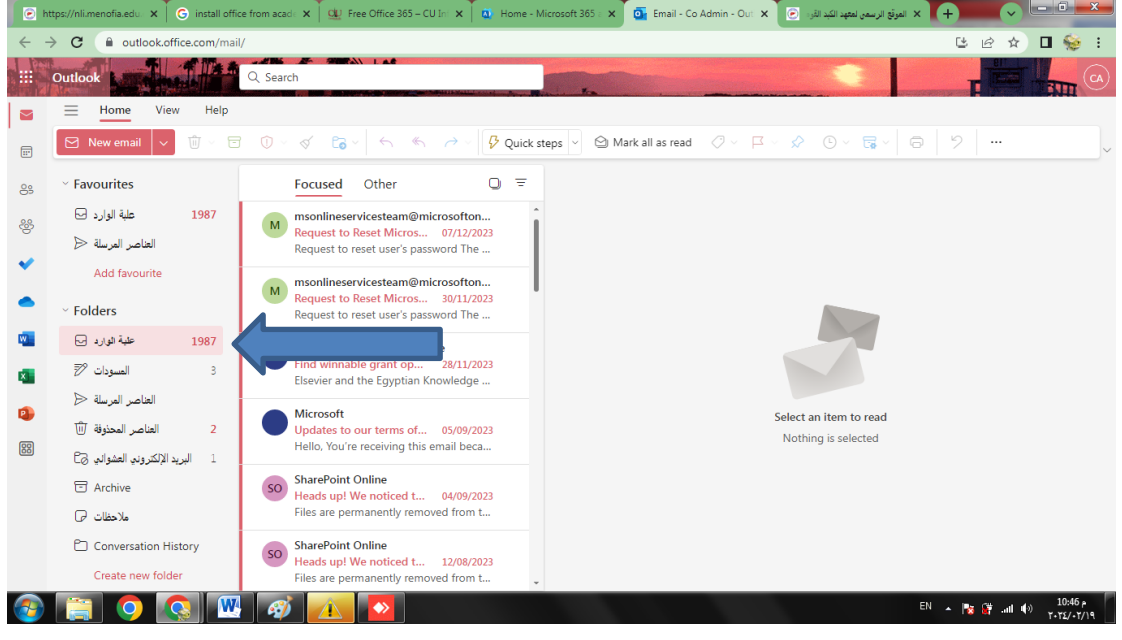

مع تحيات وحدة تكنولوجيا المعلومات - معهد الكبد القومي 2024